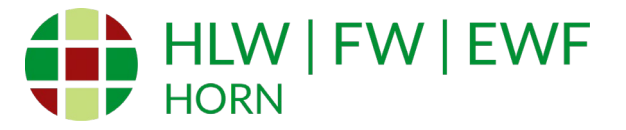

## Kurzanleitung zur Teilnahme an Videokonferenzen

# an der HLW / FW / EWF Horn

#### Technische Voraussetzungen:

1. Computer/Tablet/Smartphone mit Lautsprecher (Kamera optional und Mikrofon nur für mündliche Kontaktaufnahme nötig)

2. Browser (Google Chrome/Microsoft Edge/Firefox) (aktuelle Version) **ODER** MS-Teams APP (gratis)

### 1. Betreten der Veranstaltung

Besuchen Sie die Webseite www.hlwhorn.ac.ac/tagderoffenentuer

Drücken Sie auf den Link "An der Veranstaltung teilnehmen".

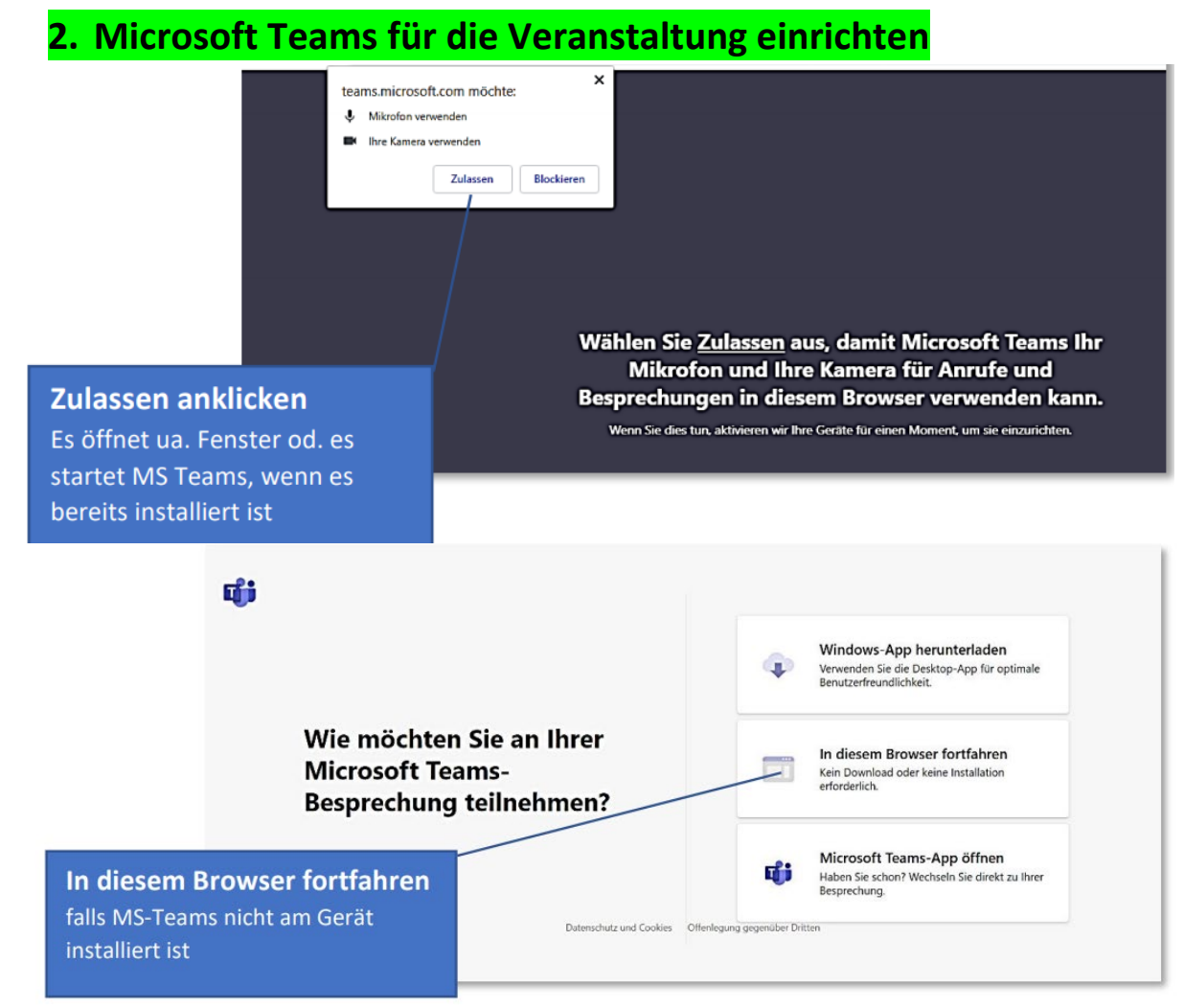

Virtuelle Tage der offenen Tür

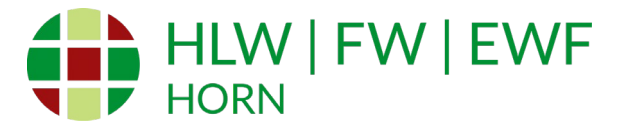

# 3. Name eingeben und auf "Jetzt teilnehmen" drücken

| Audio- und Videoeinstellungen auswählen für<br>MeetUp |          |         |                          |  |
|-------------------------------------------------------|----------|---------|--------------------------|--|
|                                                       |          | O       |                          |  |
|                                                       | Ihr NAME |         | Jetzt teilnehmen         |  |
|                                                       |          | б 💽 🐯 В | enutzerdefiniertes Setup |  |

4. Sie gelangen automatisch zu unserem virtuellen Tag der offenen Tür

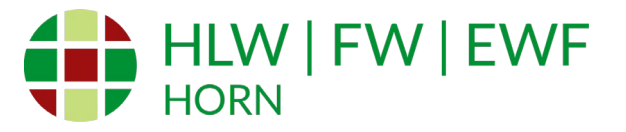

### 5. Bedienungsleiste in Microsoft Teams für Videokonferenzen

Nach dem Betreten des Besprechungsraumes sehen sie die Bedienungsleiste für die Videokonferenz. Sie können damit Ihr Gerät (Computer, Tablet oder Smartphone) für die Konferenz steuern.

Wir bitten Sie folgende Einstellungen zu machen, um ev. Übertragungsprobleme zu minimieren:

1. Schalten Sie Ihre Kamera aus (damit werden Ihre Daten der Übertragung reduziert)

2. Schalten Sie das Mikrofon aus (um Rückkopplungen zu vermeiden), bzw. schalten Sie es nur ein, wenn Sie Fragen stellen wollen. Oder Sie verwenden die Chatfunktion!

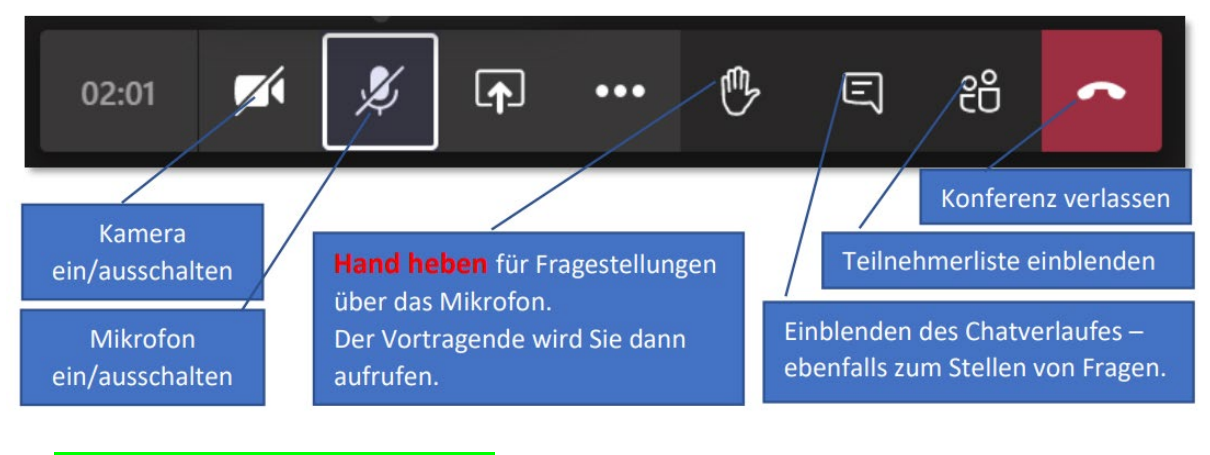

6. Weitere Einstellungen

Bei eventuellen Problemen kann in den Geräteeinstellungen u.U. die Lösung gefunden werden.

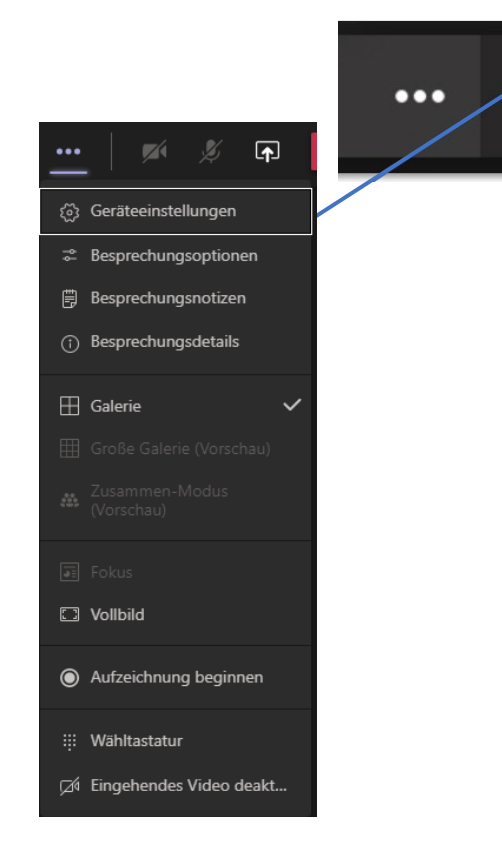

Virtuelle Tage der offenen Tür